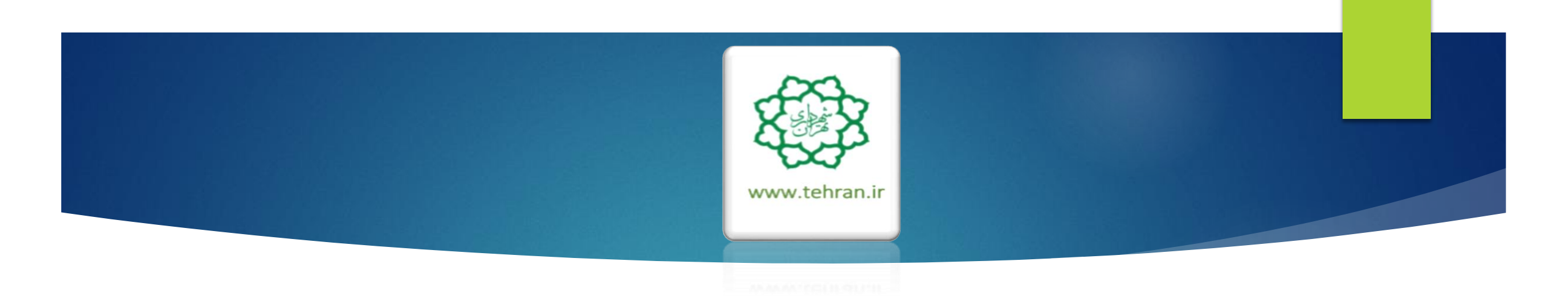

راهنمای درخواست مفاصاحساب و گواهی پرداخت نوسازی

# شهروند گرامی ؛ ضمن سپاس از اینکه با پرداخت به موقع عوارض خود، ما را در اداره شهر یاری می کنید، به استحضار می رساند :

- در راستای سیاست های شهرداری تهران و به منظور توسعه خدمات الکترونیک علاوه بر درگاه پرداخت الکترونیکی عوارض نوسازی ، کسب و پیشه و بهای
  خدمات مدیریت پسماند، اقدام به ارائه خدمات غیر حضوری در بخش در خواست مفاصاحساب و گواهی پرداخت نوسازی نموده ایم.
- در این بخش پس از ثبت درخواست ( بعد از طی مراحل مشروح در تصاویر ذیل ) پیامکی مبنی بر تایید ثبت به همراه کد رهگیری برای شما ارسال و درخواست شما به منظور بررسی و تایید به اداره درآمد منطقه مربوطه ارسال خواهد شد.
- در صورتی که مانعی برای صدور مفاصاحساب یا گواهی پرداخت وجود نداشته و مراحل تایید به طور کامل صورت پذیرد، پیامکی مبنی بر تایید و قابلیت چاپ برای شما ارسال خواهد شد.
- در صورتی که به هر علت درخواست شما مورد تایید قرار نگیرد، پیامکی مبنی بر عدم تایید و دلایل آن برای شما ارسال خواهد شد که ضروریست جهت رفع
  اشکالات احتمالی به اداره درآمد منطقه مربوطه مراجعه فرمایید.
- شایان ذکر است در صورتی که واحد ملکی شما دارای بدهی ، خلاف ، رای ماده صد و مواردی از این دست بوده و یا فاقد پایانکار معتبر باشد درخواست
  شما تا رفع موارد مذکور قابل تایید نخواهد بود و توصیه می گردد پیش از ثبت درخواست غیرحضوری با مراجعه به شهرداری منطقه مربوطه و یا یکی از دفاتر
  خدمات الکترونیک شهر نسبت به اصلاح موارد مزبور اقدام فرمایید.
  - ♦ خدمات غیر حضوری درخواست مفاصاحساب یا گواهی پرداخت صرفاً برای واحدهای ملکی با کاربری مسکونی امکان پذیر می باشد.
- مدارک لازم جهت اصلاح مشخصات سجلی و سندی در سامانه : سند مالکیت اصل اجاره نامه( برای واحدهای دارای سرقفلی) شناسنامه و کارت ملی(مالک یا بهره بردار) جواز کسب (برای واحد های تجاری).

شهروند گرامي :

## جهت درخواست الكترونيكي مفاصاحساب نوسازي مراحل ذيل را به ترتيب انجام دهيد.

|    | بدین لحاظ هوای تهران آرامش و سکون |         |
|----|-----------------------------------|---------|
| 28 |                                   | ام دهيد |

### 🍪 سامانه ثبت نام موسسات اتومبنیل کرایه

#### 🖓 اطلاع رسانی

- 🎲 استعلام تعرفه دفاتر
- 🌍 سامانه مشاوره سلامت
- 🔯 مناقصات شهردارې تهران
- 👹 آمار و اطلاعات شهر تهران 🚳 بیگیری پروندههای جقوقی
- 🚳 دفاتر خدمات الکترونیک شهر
- 🚳 جستجوی اموات در پهشت زهرا
- 🚳 فیش حقوقی و حکم بازنشستگان
- 🚳 مجموعه قوانين و مقررات شهرداري
- 🍪 سامانه جامع الكترونيكي صورت وضعيت
- 🐲 سامانه تامین کنندگان و ارائه دهندگان

## ۱- از طریق پرتال شهرداری تهران به آدرس www.Tehron.ir در بخش عوارض، روی گزینه پرداخت

ب بخش عوارض، روی درید پرداخد عوارض و درخواست مفاصاحساب نوسازی کلیک نمایید.

### کے عوارض

فهرست رندگان خوش جسایی
 ساماند استغلام لحظهای قیوض
 پرداخت الکترونیکی عوارض خودرو
 پرداخت الکترونیکی عوارض موتورسیکلت
 راهنمای سامانه پرداخت عوارض نوسازی
 استعلام مفاصا حساب نوسازی یا کسیی
 پرداخت عوارض و درخواست مفاصا نوسازی

### 🚳 شهرسازی

- 🔯 مدیریت کلمه عبور
- 🔯 صدور مجوز حفاری 🚳 راهنمای شهرسازی
- 🔕 قيمت منطقةاي املاک
- 🔯 سامانه مهندسین ناظر
- 🚳 راهنمای استعلام بارکد

### مصاحبه تازه های مدیریت شهری

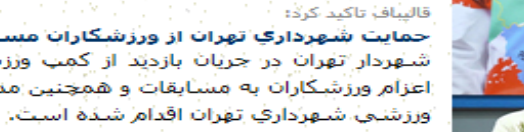

#### حمايت شهرداري تهران از ورزشكاران مسابقات پارالمپيک + گزارش تصويري شهردار تهران در جريان بازديد از كمب وززشكاران مسابقات پارالمپيک ريو 2016، از حمايت كامل شهرداري تهران پيش از اعزام ورزشگاران به مسابقات و همچنين مدال آوران خبر داد و گفت: تا كنون نسبت به استغال مدال آفزينان در مجموعه هاي

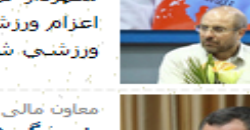

گزارش

اخبار

### معاون مالی و اقتصاد شهری شهرداری تهران:

پاسخگویک سریع، صحیح و شفاف به درخواست های شهروندان در اولویت قرار گیرد معاون مالی و اقتصاد شهری شهرداری تهران بر ضرورت پاسخگویی سریع، صحیح و شفاف به درخواست های شهروندان تاکید کرد.

### جاوید در گفت و گو با سما خبر داد

#### پیشرفت تقاطع ثامن از مرز 70 درصد گذشت. مواهن فتحر عمرانمی شمیردادی تقریب با اعلام اینکه درشیه

معاون فتى عمرانى شهردارى "فوران با إعلام اينكه پيشرفت فيزيكى تقاطع ثامن از مرز 70 درصد عبور كرده است، گفت: با بهره بردارى از فازهاي پروژه شهيد نجفى رستگار از يار ترافيكى جنوب تهران به شكل چشمگيري كاسته خواهد شد،

### معاون شهردار تهران:

پيگيري مطالبات مديريت يكپارچه شهري در لايچه برنامه ششم اولويت اصلاي شهرداري تهران است ناصر اماني، معاون برنامه ريزي، توسعه شهري و امور شوراي شهرداري تهران مهمترين موضوع شهرداري تهران و خصوصا معاونت برنامه ريزي، توسعه شهري و امور شورا را بررسي لايچه برنامه ششم توسعه کشور دانست.

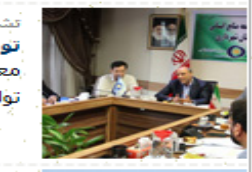

#### تشکری هاشمی در بازدید از صندوق دخیره کارکنان: تولید ارزش افزوده برای کارگنان، هدف راهبردی صندوق دخیره

تونيد ارزس افروده براي خارجتان، هدي راهبردي صندوي دخيره معاون توسعه منابع انساني شهرداري تهران در بازديد از مؤسسه صندوق دخيره كاركنان، مديريت سرمايه هاي كاركنان و توليد ارزش افزوده را هدف راهبردي اين صندوق معرفي كرد.

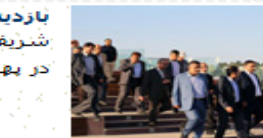

#### بازديد قائم مقام شهرداري تهران از روند ادامه ساخت و تكميل بزرگراه حكيم شريفي قائم مقام شهرداري تهران در ادامه بازديدهاي ميداني خود از پروژه هاي عمراني در حال اجراي شهر تهران يا حضور در پهنه شمال غربي تهران در جريان روند ساخت و سازه پروژه بزرگراه شهيد حكيم قرار گرفت.

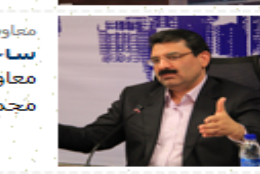

أرشيو اخبار

معاون شهردار تهران در گفت و گو با سما خبر داد ساخت بیمارشتان هزار تخت خوابای هسته ای ولایت طای 4 سال معاون شهردار تهران پیش بینی کرد: از زمان نهایی شدن طرح ایروژ

معاون شهردار تهران پیش بینی کرد: از زمان نهایی شدن طرح ایزوژه بیمارستان فوق تخصصی هسته ای ولایت، ساخت این مجموعه درمانی و تحقیقاتی طی چهار سال انجام می شود.

نظرسنجی ک خدمات شهری ک درباره شهر مجازی تهران ک مرکز نظارت همگانی - 1888 ک مرکز سامانه مدیریت شهری - 137

/www.tehran.ir/Default.aspx?tabid=40

### 🏅 حقوق شهروندان

- 🔯 منشور جامعه ايمن شهر تهران
- 🔯 کلیات حقوق شهری و شهروندی
- 👹 منشور اخلاقی کارکنان شهرداری
- 🎲 حقوق شـهروندی از دیدگاه امام خمینی

| Server The Sol                                            | 🗴 بخش زنده                                                                                                    |
|-----------------------------------------------------------|----------------------------------------------------------------------------------------------------|
|                                                           | نمای شـهر                                                                                                    |
|                                                           | 🥨 صداف شـهر                                                                                                    |
| <u> An the states</u>                                     | 🔯 سيمای شهر                                                                                                    |
| <u>an far af seithe ann ann</u><br>Tarlach ann an t-airte | <u>an de la companya de la companya de la companya de la companya de la companya de la companya de la companya de</u> |
| Sector Production                                         | 🖇 پیوندها                                                                                                    |
| 1                                                         |                                                                                                    |
| ارتباط با                                                 | سایت های مرتبط                                                                                                    |
|                                                           |                                                                                                    |
|                                                           | 🔯 شهرداریهای کشور                                                                                                    |
|                                                           | ۞ شهرداریهای کشور<br>۞ شهرهای بزرگ دنیا                                                                               |
| تغراب                                                     | ۵۵ شهرداریهای کشور<br>۵۵ شهرهای بزرگ دنیا<br>۵۵ شورای اسلامی شهر                                                      |
| تهران<br>استانی                                           | ۵۵ شهرداریهای کشور<br>۵۵ شهرهای بزرگ دنیا<br>۵۵ شورای اسلامی شهر<br>۵۵ استانداریها و پرتالهای                         |

| Star M       |               | تبليغات |
|--------------|---------------|---------|
| شـهرنگار     | آسمان آبی     | بليت    |
|              | آموزش عالى    | عوارض   |
|              | - /···        |         |
| lhourd       | ، مـا بدل هش  | adha    |
| J. J.        |               | 105     |
| ریزی<br>نیکی | پرداخت الکترو | حهت     |

اوقات شرعی 0;42:21 مانده به اذان ظهر امروز : 2/6/1395 (ه.ش)

عوارض پايدار = شهر پويا

سامانه پرداخت الکترونیکی عــــوارض شهـرداری تهران

مدارعتهران

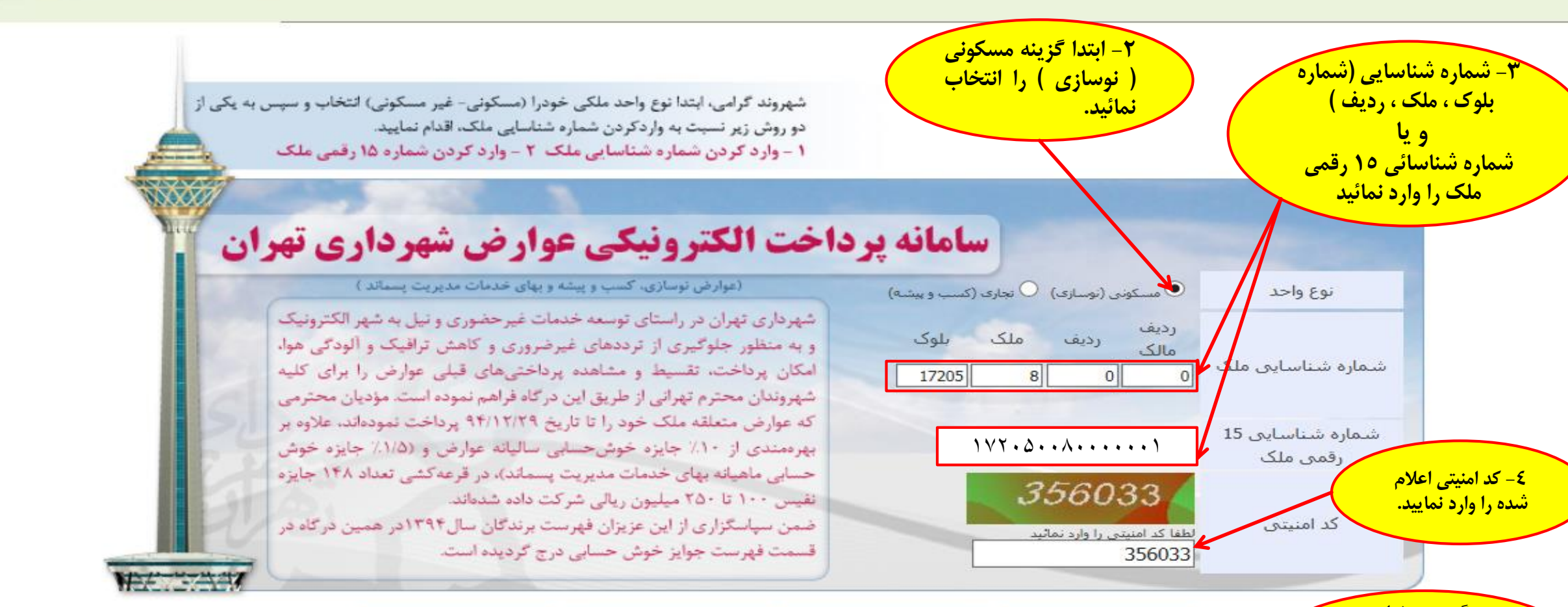

راهنمای برداخت

۵ – گزینه درخواست مفاصاحساب را کلیک نمائید تا به مرحله بعد وارد شوید.

🔶 درخواست مفاصا حساب

برداخت عوارض امسال 💦 بیگیری درخواست اصلاح

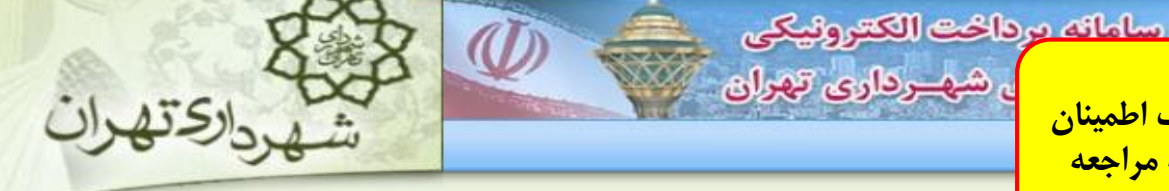

<mark>٦- توجه :</mark> شهروند گرامی ضروریست پیش از ثبت درخواست از صحت اطلاعات مرتبط با ملک و مالک اطمینان حاصل نموده و در صورت وجود مغایرت با در دست داشتن مستندات به اداره درآمد منطقه مربوطه مراجعه فرماييد.

درخواست تواهی / مفاصا حساب نوسازی

درخواست گواهی / مفاصا حساب نوسازی

| للاعات تكد | کمپلی                                                      | 0.00     |   |        |            |
|------------|------------------------------------------------------------|----------|---|--------|------------|
| نام مالک   | شكراله سيفي                                                |          |   |        |            |
| أدرس       | خيابان شهيدرجائي خيابان شهيدمداح كوچه رشيدي دوم بن بست اول | يلاک آيې | 3 | كديستى | 1831633938 |

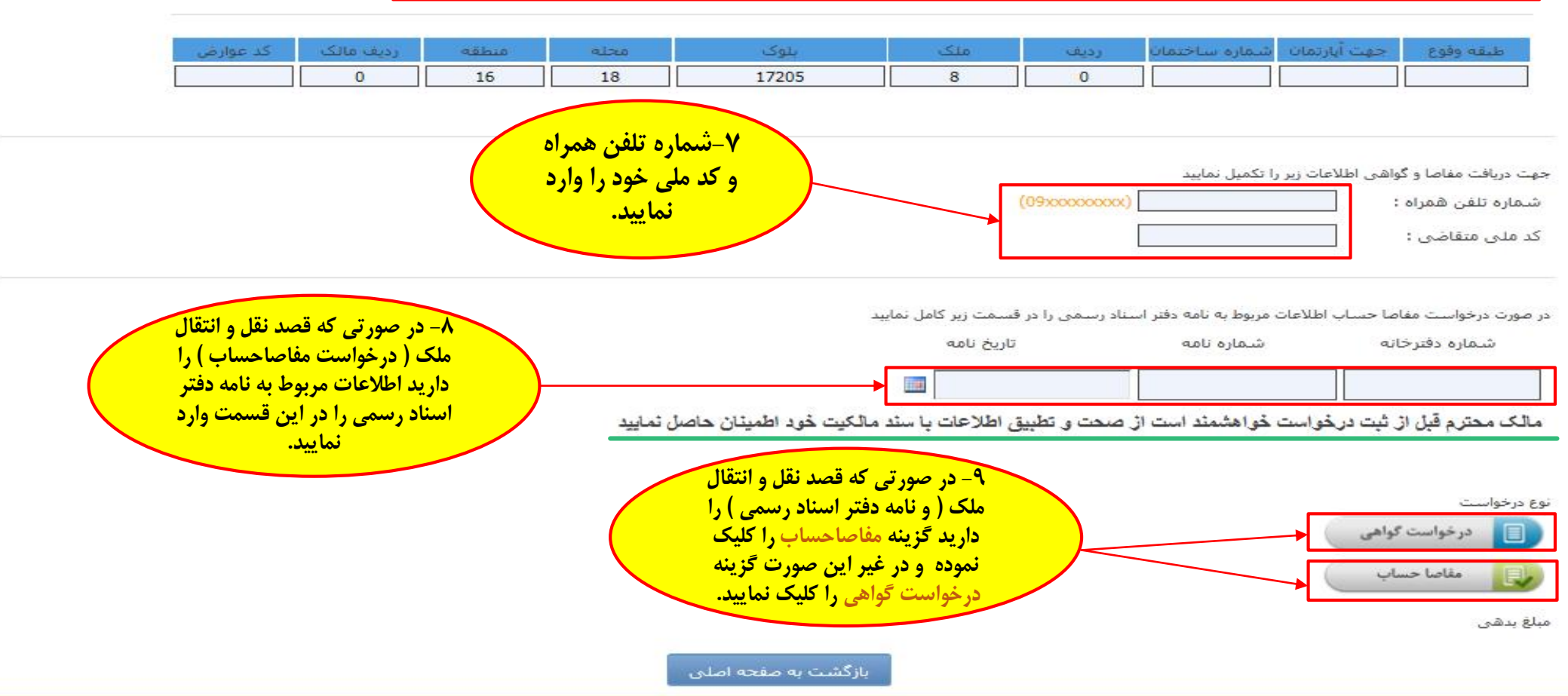

## درخواست گواهی / مفاصا حساب نوسازی

درخواست گواهی / مفاصا حساب نوسازی

|                             |                          |                          |            |        |                         |                        |                                           |                                   |                    | اطلاعات تكميلى                            |
|-----------------------------|--------------------------|--------------------------|------------|--------|-------------------------|------------------------|-------------------------------------------|-----------------------------------|--------------------|-------------------------------------------|
|                             |                          |                          |            |        |                         |                        |                                           |                                   | اله سيفي           | نامر مالک شکر                             |
|                             |                          |                          | 1831633938 | دىستى  | پلاک آبی 3 ک            | ن بست اول              | له رشيدي دوم بر                           | بابان شهیدمداح کوچ                | ن شهيدرجائي خي     | آدرس خيابا                                |
|                             |                          |                          |            |        |                         |                        |                                           |                                   |                    |                                           |
|                             | کد عوارض                 | رديف مالک                | مقلعته     | محله   | بلوک                    | منک                    | رديف                                      | شاماره ساختمان                    | جهت آپارتمان       | طبقه وقوع                                 |
|                             |                          | 0                        | 16         | 18     | 17205                   | 8                      | 0                                         |                                   |                    |                                           |
|                             |                          |                          |            |        |                         |                        |                                           |                                   |                    |                                           |
|                             |                          |                          |            |        |                         |                        |                                           |                                   |                    |                                           |
|                             |                          |                          |            |        |                         |                        |                                           | المحمد المحاد                     | گواه بادارد.       | م ت د اف ت فار م                          |
|                             |                          |                          |            |        |                         |                        | (00,000,000,000)                          | را تکمیل تمایید                   | دواهی اصدعات زیر ز | جهت دریافت مفاضا و .<br>شماند تلف باهمیاد |
|                             |                          |                          |            |        |                         |                        | (09,00,00,00,00,00,00,00,00,00,00,00,00,0 | 0912.                             |                    | ستمارة تنعن سمراه                         |
|                             |                          |                          |            |        |                         |                        |                                           | 0067 .4                           | 4                  | کد ملی متقاضی :                           |
|                             |                          |                          |            |        |                         |                        |                                           |                                   |                    |                                           |
|                             |                          |                          |            |        |                         | سمت نبر کلما انمای     | بناديس مميا درق                           | ، مربوط به نامه دفتر این          | باصلحت انتاط لأعات | در صورت درخوانی تروز                      |
|                             |                          |                          |            |        | -                       | اریخ نامه<br>اریخ نامه | ,                                         | ، بربوط به عنه، خطر<br>شماره نامه | منا حسب مناعد      | در غورت در توریت نے<br>شهاره دفترخ        |
|                             |                          |                          |            |        |                         |                        |                                           |                                   |                    |                                           |
|                             |                          |                          |            |        |                         | 11 <b>11</b>           |                                           |                                   |                    |                                           |
|                             |                          |                          |            |        |                         |                        |                                           |                                   |                    |                                           |
|                             |                          |                          |            | تماييد | مالكيت خود اطمينان حاصل | ، اطلاعات با سند       | . صحت و. تطبيق                            | خواهشمند است از                   | ز ثبت درخواست      | مالک محترم فبل ا                          |
| هر                          | لام بدهی در ه            | ۱ - در صورت اعا          |            |        | ل در هر                 | صورت عدم بده           | +۱- در                                    |                                   |                    |                                           |
| و (                         | قابل پرداخت              | ک از موارد مبلغ          | ن ک        |        | «صفر»                   | موارد مبلغ بدهي        | یک از ا                                   |                                   |                    | - 1-2 - <b>-</b>                          |
|                             | <b>ی نمایش داد</b> ه     | فزينه صدور فيشر          |            |        | ىد.                     | ش داده خواهد ث         | نمأي                                      |                                   |                    | نوع درخواست                               |
|                             | ئىد .                    | خواهد ن                  |            |        |                         |                        |                                           |                                   | دواهی              | 📃 درخواست                                 |
|                             |                          |                          |            |        |                         |                        | <u> </u>                                  |                                   |                    | ما بدهم                                   |
|                             |                          |                          |            |        |                         |                        | مہ باش                                    | ابان سال                          | نوسانې شما تا با   | مبلغ بدهي عوارض.<br>مبلغ بدهي عوارض       |
| <mark>) ( و یا پس از</mark> | <mark>ت عدم بدھی</mark>  | <mark>۱۲ - در صور</mark> |            |        |                         |                        |                                           |                                   | بر ماند شما تا با  | م اف بده ب عوارش                          |
| <mark>گزینه «ثبت</mark>     | یا کلیک روی <sup>ا</sup> | پرداخت ) ہ               |            |        | ×                       |                        |                                           | 00000                             | y u tata tata ta   | مبتع بدهى عوارص                           |
| شما جهت                     | »» درخواست               | درخواست                  |            |        | م دور فی ش              | ي باشد                 | م 39000                                   | ما تا يانان سال                   | آموزش پرورش شا     | متلغ بدهي عوارض                           |
| اداره درآمد                 | یید نهایی به ا           | کنترل و تا               |            |        |                         |                        |                                           |                                   |                    |                                           |
| گردد.                       | له ارسال می آ            | منطق                     |            |        | ثبت درخواست             |                        |                                           |                                   |                    |                                           |
|                             |                          |                          |            |        |                         | -                      |                                           |                                   |                    |                                           |
|                             |                          |                          |            |        | بازگشت به صفحه اصلی     |                        |                                           |                                   |                    |                                           |

درخواست گواهی / مفاصا حساب نوسازی

درخواست گواهی / مفاصا حساب نوسازی

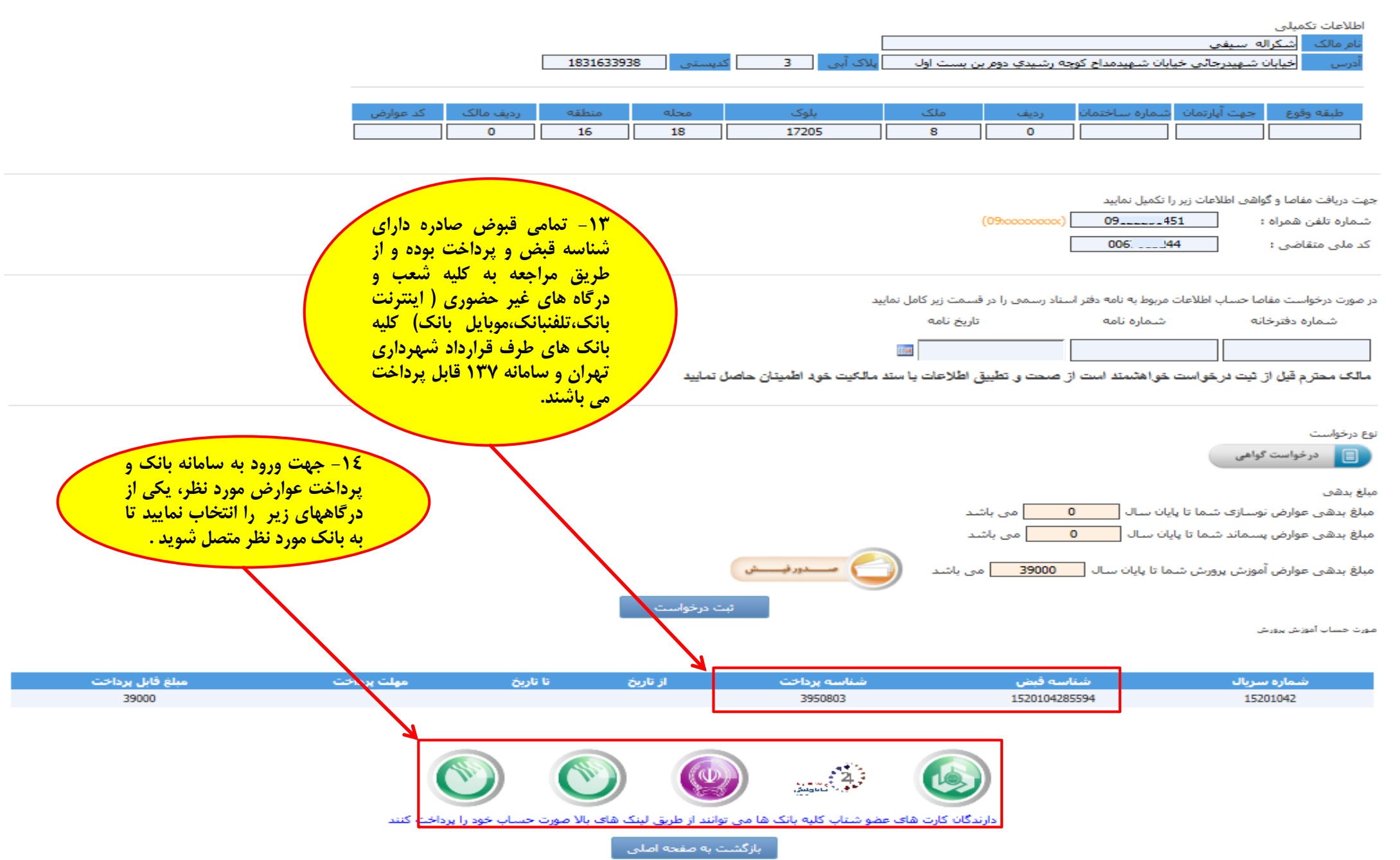

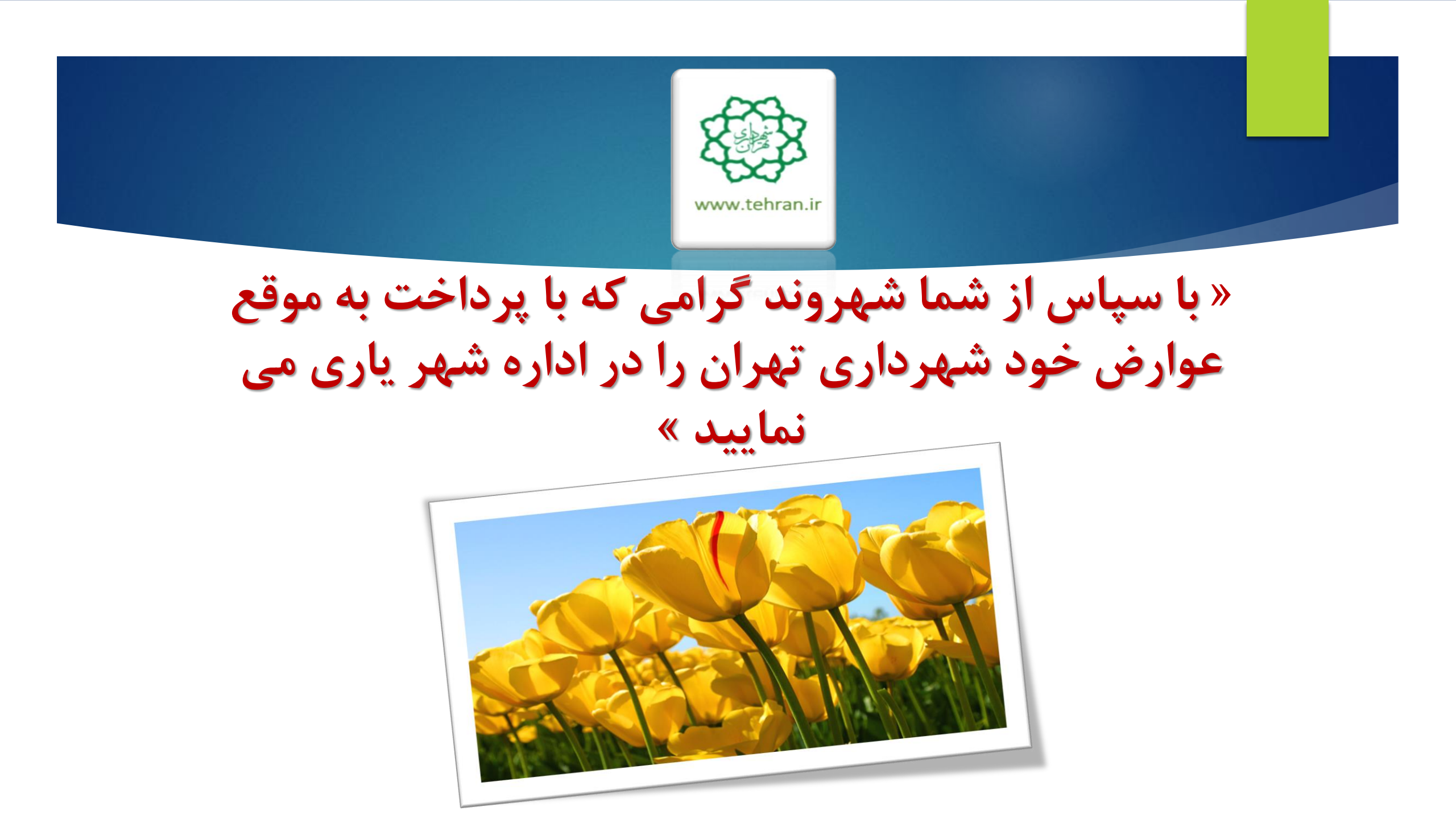